UNIVERSIDAD AUTÓNOMA DE SINALOA FACULTAD DE ODONTOLOGÍA

# **PASOS PARA SOLICITAR MI CONSTANCIA DE SEGUIMIENTO DE** EGRESADOS EN LÍNEA

Paso 1: Pre -registrate

Pre-regístrate en el siguiente link: http://sau-enlinea.uas.edu.mx/web/index.php

Donde dice pre-regístrate, arriba hay una pestaña donde tienes que seleccionar la unidad académica, en el caso de la FOUAS sería:

Centro- Facultad de Odontología Culiacán.

Te aparecerá información que debes completar y una vez lo hayas hecho, se te activará para que puedas ingresar a la encuesta.

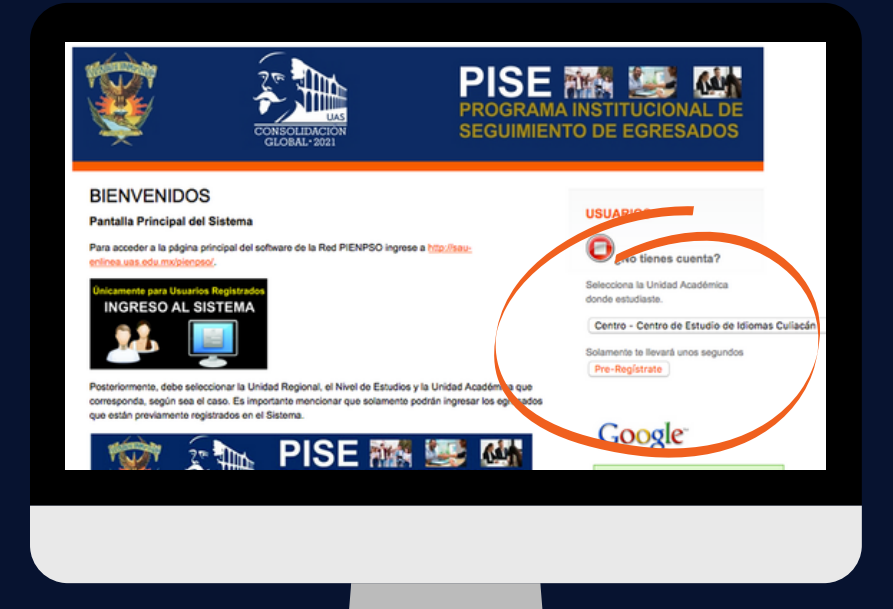

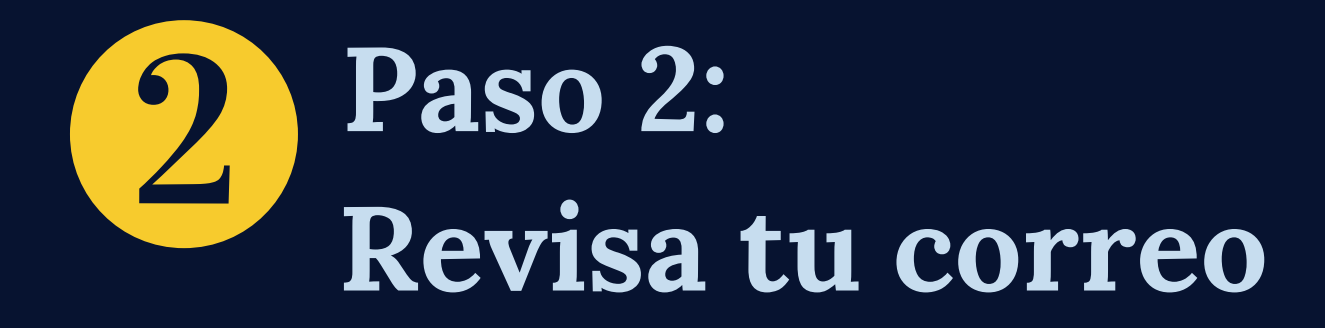

Deberás revisar tu correo electrónico para recibir tu contraseña (password) y usuario (login) para poder acceder a las encuestas, así mismo se te enviará un formato que deberás llenar de forma digital. (no olvides revisar la bandeja de no deseados si no encuentras tu correo).

## **Baso 3:** Cómo ingresar a la plataforma una vez tengas tu contraseña y usuario

Ingresa al siguiente link (lo recibirás en tu correo de igual forma): http://sau-enlinea.uas.edu.mx/pienpso/

Llena la información de acceso directo como se muestra a continuación

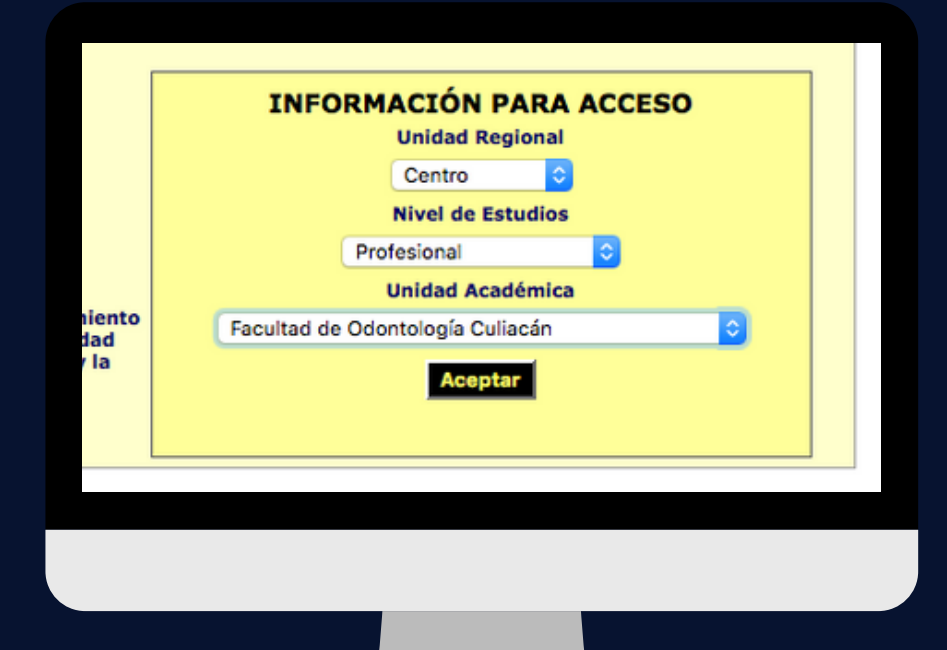

## **Paso 3:** Cómo ingresar a la plataforma una vez tengas tu contraseña y usuario

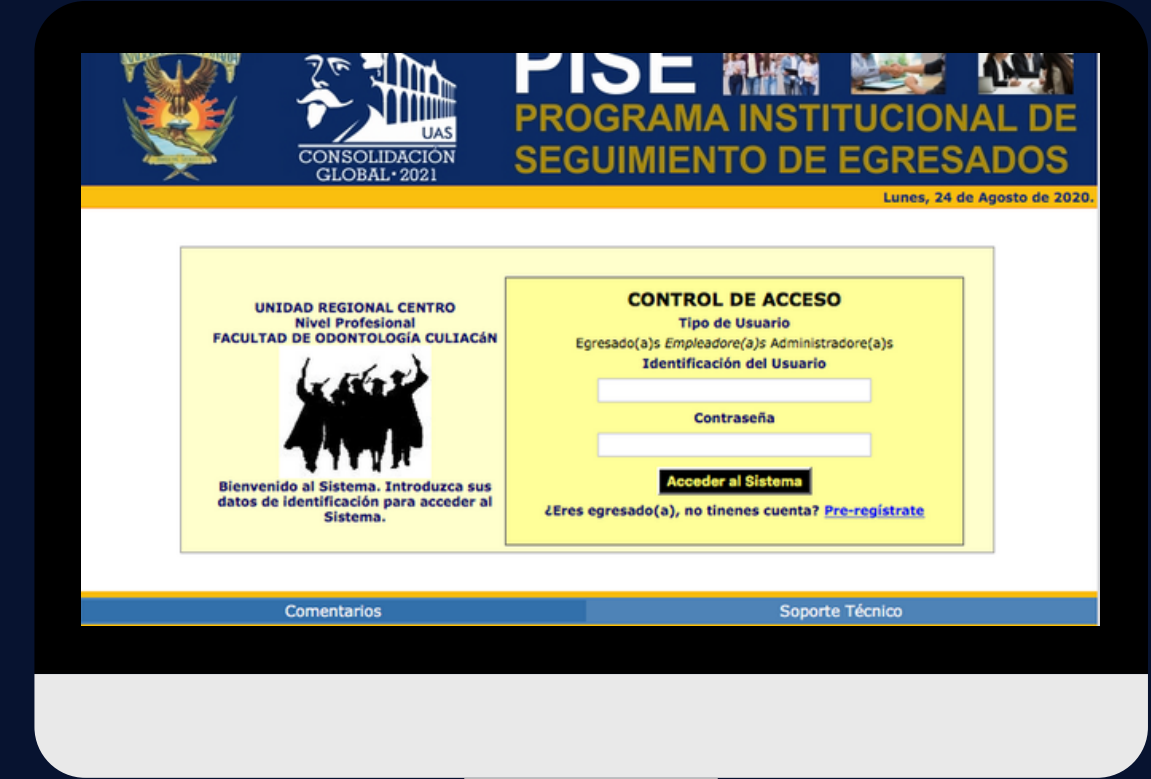

Poner tus datos de acceso tal cual el correo que se te envió, con todo y guiones .

# Paso 4: Contesta la encuesta

Una vez dentro, deberás realizar los siguientes apartados:

Generales, formación, trayectoria, curriculum, desempeño, opinión.

Una vez contestes todas las encuestas deberán de imprimirlas (dar ctrl+p para hacerlo) para entregarlas con el resto de documentos.

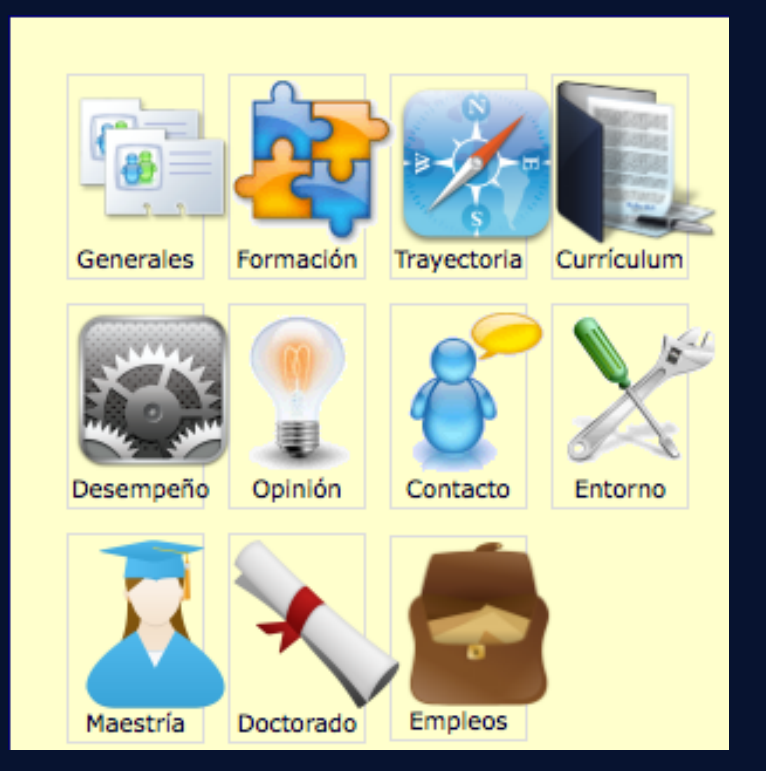

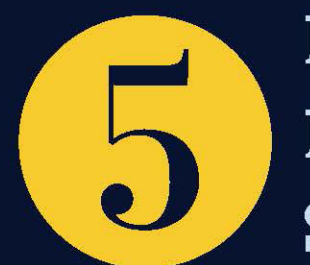

### Paso 5 Envía tu documentación al correo de Seguimiento de Egresados para revisión

Deberás enviar la siguiente documentación escaneada en un documento PDF, con tu nombre completo empezando por apellidos al correo de: seguimientodeegresadosfouas@hotmail.com

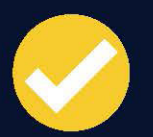

Formato de egreso llenado en digital y firmado

1 copia del certificado de preparatoria

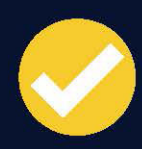

1 copia del certificado de licenciatura

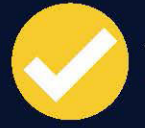

1 copia de la carta de liberación de servicio social.

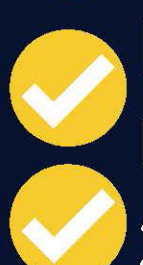

Encuestas contestadas (escanear encuestas previamente impresas)

2 fotos tamaño infantil

# Ejemplo de expediente digital

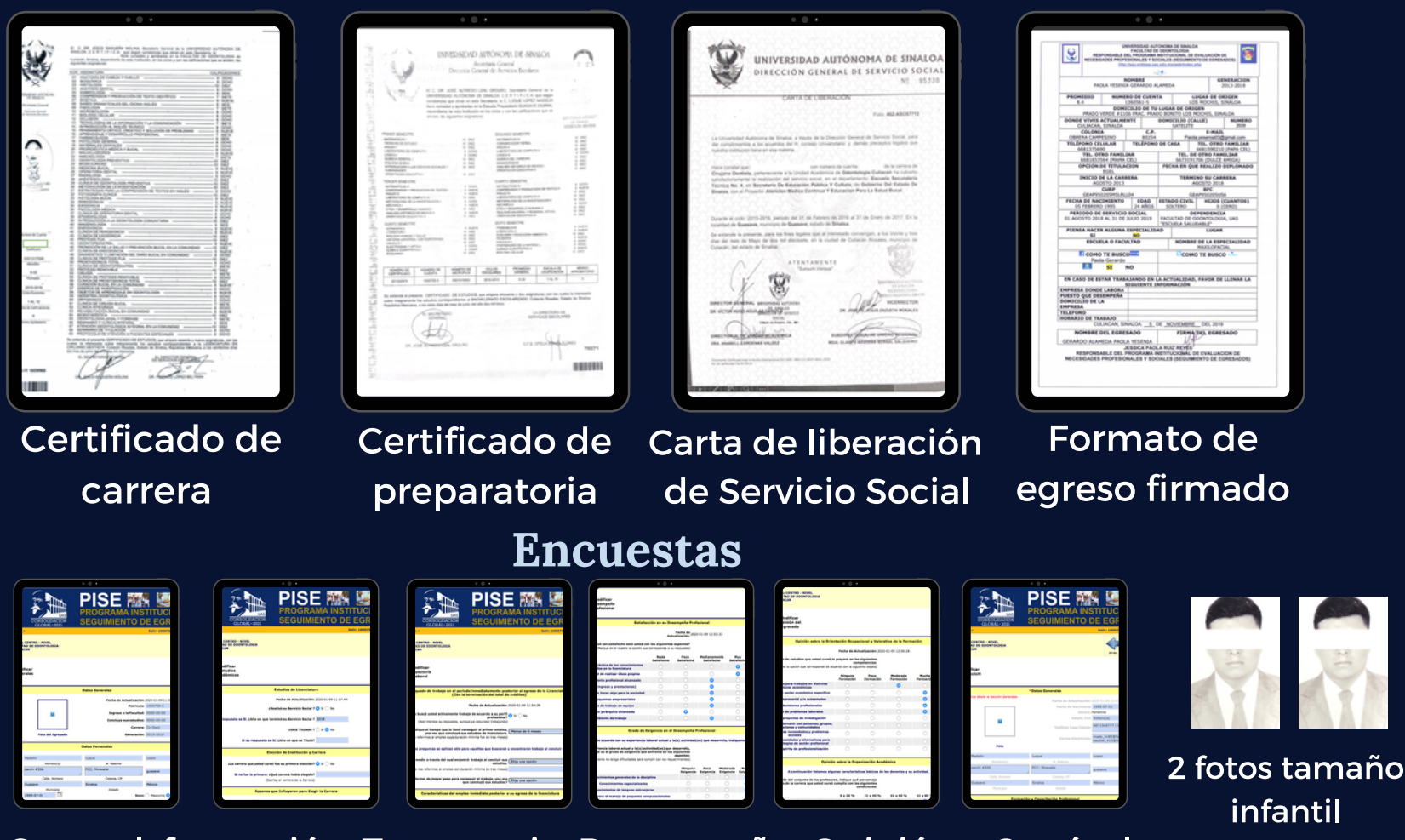

General, formación, Trayectoria, Desempeño, Opinión y Currículum

Enviar en PDF, con tu nombre completo empezando por apellidos

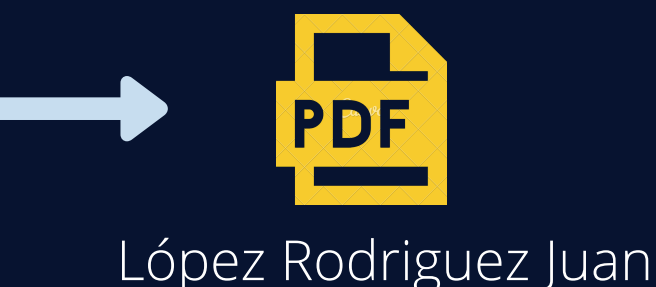

Una vez se revise que cumplas con todos los documentos, se te hará llegar de manera digital tu constancia de seguimiento de egresados al correo para que puedas anexarla a tu documentación para proceder con tu solicitud de carta dictamen.

NOTA: Lo listado anteriormente TAMBIÉN lo entregarán en físico como un expediente aparte del de la carta dictamen.

La revisión en digital del expediente se hará con el objetivo de que no les falte ningún documento el dia que tengan su cita para entregar papeles y recoger su carta dictamen,

## **PREGUNTAS FRECUENTES**

#### ¿Qué hago si no me llega mi correo con mi contraseña y usuario?

- Pueden ser varias cosas, si no pusiste tu correo correctamente a la hora de registrarte es probable que se envió al correo equivocado.
- Revisa la bandeja de no deseados, muchas veces se almacena ahi y no se dan cuenta que ya tienen el correo.
- Si tu generación al momento de registrarse es incorrecta, se elimina el registro.

#### No puedo adjuntar mi fotografía en el sistema

No importa, pide un tamaño muy pequeño para poder subirla así que no es necesario ponerla.

### **PREGUNTAS FRECUENTES**

#### ¿Qué hago si no tengo mi certificado de preparatoria?

Debes dirigirte a tu preparatoria de procedencia para solicitarlo y además debe estar legalizado, ese tramite lo realizan al entrar a la facultad cuando son de preparatorias externas a la universidad. Es importante que lo tengan ya que cuando soliciten su titulo se les pedirá original.

#### No puedo entrar con mi contraseña y usuario

Revisa que estés poniendo todos los datos con guiones, tal cual se te envió, si aún así no te deja entrar, comunícate al correo de seguimientodeegresadosfouas@hotmail.com y vuelve a registrarte tal cual las indicaciones anteriores.

#### Para dudas sobre el trámite contactar en:

#### Seguimiento de Egresados: seguimientodeegresadosfouas@hotmail.com

Facebook: Seguimiento de egresados fouas

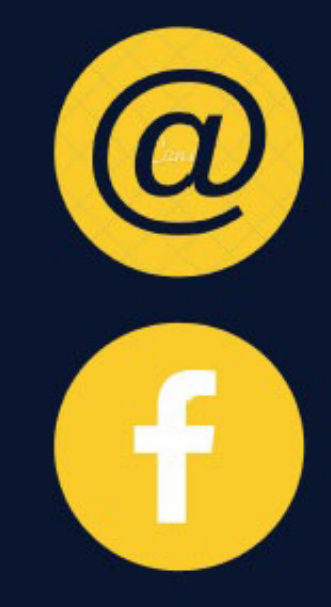